# EM45 RFID

# **Enterprise Mobile Series**

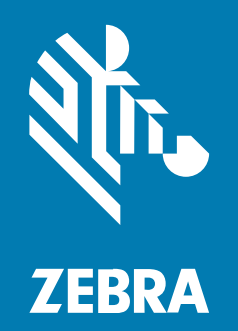

# Rövid üzembe helyezési útmutató

#### 2024/12/09

A ZEBRA név és a stilizált zebrafej a Zebra Technologies Corp. a világ számos országában bejegyzett védjegye. Az összes többi védjegy a megfelelő birtokosok tulajdona. © 2024 Zebra Technologies Corp és/ vagy leányvállalatai. Minden jog fenntartva.

A jelen dokumentumban található információk előzetes értesítés nélkül módosulhatnak. A jelen dokumentumban ismertetett szoftvert licencmegállapodás vagy titoktartási megállapodás alapján biztosítjuk. A szoftver kizárólag az említett szerződések feltételeinek megfelelően használható és másolható.

A jogi és tulajdonjogi nyilatkozatokkal kapcsolatos további információkért látogasson el a következő weboldalra:

SZOFTVER:zebra.com/informationpolicy. SZERZŐI JOGOK:zebra.com/copyright. SZABADALOM:ip.zebra.com. GARANCIA:zebra.com/warranty. VÉGFELHASZNÁLÓI LICENCSZERZŐDÉS:zebra.com/eula.

### Felhasználási feltételek

#### Tulajdonjogi nyilatkozat

Ez a kézikönyv a Zebra Technologies Corporation és leányvállalatai ("Zebra Technologies") tulajdonát képező információkat tartalmaz. Ezek az információk kizárólag az itt leírt berendezések működtetését és karbantartását végző személyekre tartoznak. Ezek az információk a Zebra Technologies kifejezett, írásos engedélye nélkül nem használhatók, másolhatók, és nem tehetők elérhetővé más személyek számára.

#### A termékek tökéletesítése

A termékek folyamatos fejlesztése a Zebra Technologies üzletpolitikájának része. A műszaki adatok és formatervek előzetes értesítés nélkül módosulhatnak.

#### Felelősségkorlátozási nyilatkozat

A Zebra Technologies mindent megtesz azért, hogy az általa közzétett műszaki adatok és kézikönyvek helyesek legyenek, hibák azonban előfordulhatnak. A Zebra Technologies fenntartja a jogot a hibák javítására, és kizár minden ezzel kapcsolatos felelősséget.

#### A felelősség korlátozása

Sem a Zebra Technologies, sem pedig a jelen termék (a hardvert és a szoftvert egyaránt beleértve) létrehozásában, gyártásában vagy szállításában részt vevő személyek nem tehetők felelőssé az esetleges olyan károkért (korlátozás nélkül beleértve a következményes károkat, például az üzleti haszon elvesztését, az üzleti kapcsolatok megszűnését vagy az üzleti adatok elvesztését), melyek a termék használatából, használatának eredményéből vagy használhatatlanságából adódnak, még akkor sem, ha a Zebra Technologies értesítve lett az ilyen károk lehetőségéről. Egyes joghatóságok nem engedélyezik a véletlen vagy következményes károk kizárását vagy korlátozását, így lehet, hogy a fenti korlátozás Önre nem érvényes.

# Modellszámok

Ez az útmutató a következő modellszámokra vonatkozik: EM45A2 (EM45 RFID, Észak-Amerika) és EM45B2 (EM45 RFID, a világ többi része).

# A készülék kicsomagolása

Csomagolja ki a készüléket a dobozból.

- 1. Óvatosan távolítson el minden védőanyagot a készülékről, és őrizze meg a dobozt a későbbi tároláshoz és szállításhoz.
- 2. Ellenőrizze, hogy a doboz tartalmazza-e a következőket:
  - EM45 RFID Enterprise Mobile
  - SuperSpeed (USB 3.0) USB-C-kábel
  - Szabályozási útmutató
- **3.** Vizsgálja meg a berendezést, hogy nem sérült-e. Ha bármelyik berendezés hiányzik vagy sérült, azonnal forduljon a Globális ügyfélszolgálati központhoz.
- 4. A készülék első használata előtt távolítsa el a szállításhoz használt védőfóliát.

# A készülék töltése

Mielőtt bekapcsolná, töltse fel teljesen a készüléket.

- 1. Dugja be a Zebra (külön beszerezhető) 45 W-os tápadapterét vagy egy kompatibilis töltőt a fali aljzatba.
- 2. Csatlakoztassa az USB-C-kábelt a készülékéhez.

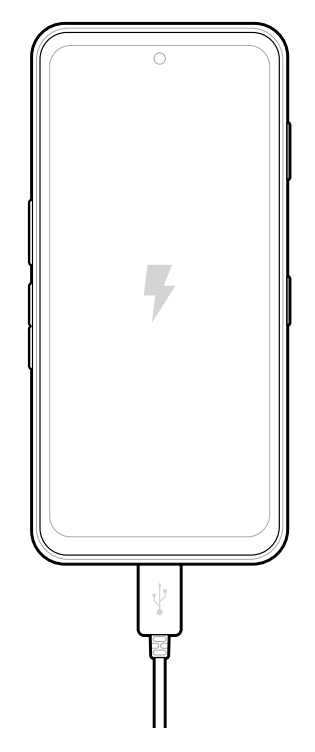

# Funkciók

Az EM45 fő funkciói.

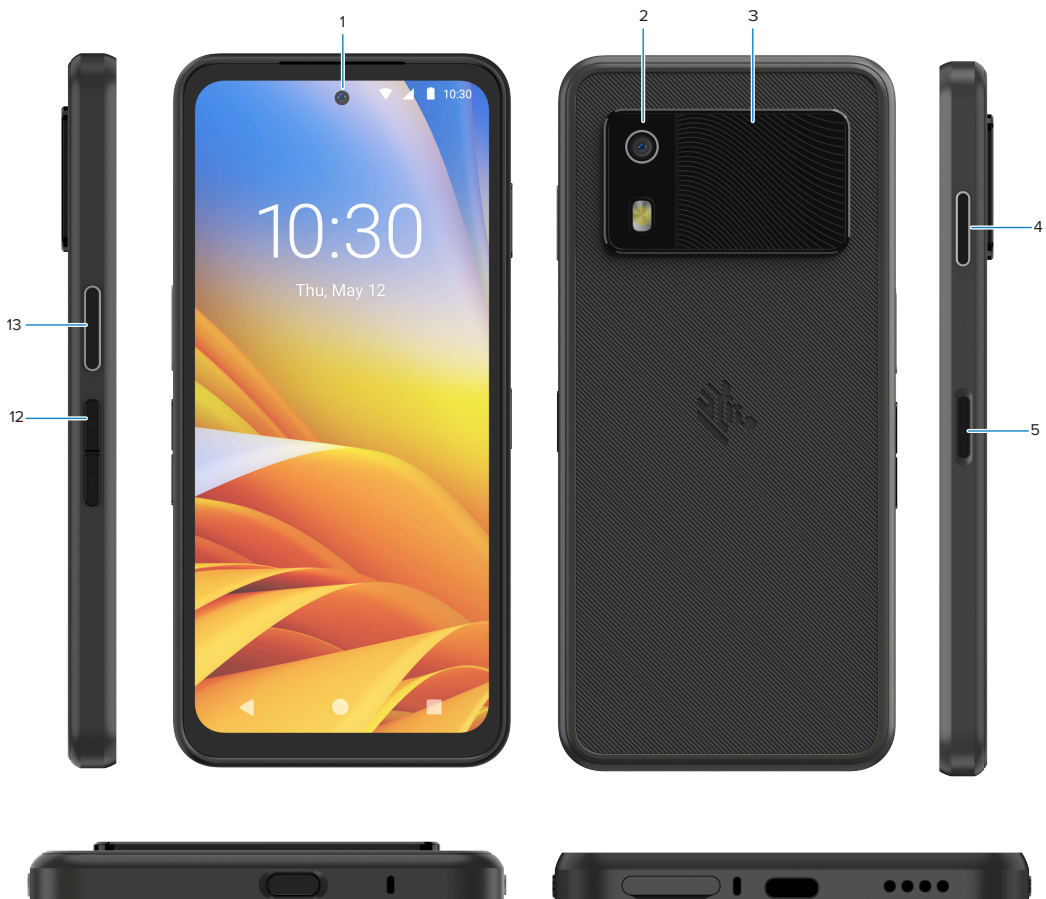

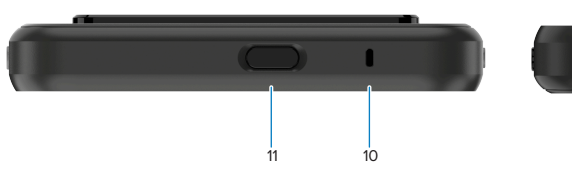

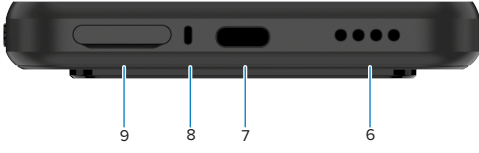

| Szám | Tétel                                                        | Leírás                                                                                                    |
|------|--------------------------------------------------------------|----------------------------------------------------------------------------------------------------|
| 1    | Elülső kamera                                                | 8 megapixel (MP).                                                                                                    |
| 2    | Hátsó kamera                                                 | 50 MP optikai képstabilizálással (OIS).                                                                                                    |
| 3    | Integrált RFID                                               | Ultramagas frekvenciás (UHF) RFID.                                                                                                    |
| 4    | Programozható<br>gomb (jobb)                                 | Alapértelmezés szerint megnyitja a Zebra Workcloud Communication<br>Push-to-Talk (PTT) szoftvert (ha telepítve van), de használható más<br>alkalmazásokhoz, mint például a Microsoft Teams PTT-hez is.<br><b>MEGJEGYZÉS:</b> A két alkalmazást külön telepíteni kell. |
| 5    | Bekapcsológomb<br>és biometrikus<br>ujjlenyomat-<br>érzékelő | Be-/kikapcsolja a kijelzőt. Ujjlenyomat-érzékelőként is használatos az<br>EM45 zárolásának feloldásához. További információkért tekintse meg a<br>Biometrikus biztonság részt.                                                                                        |

#### EM45 RFID Rövid üzembe helyezési útmutató

| Szám | Tétel                                     | Leírás                                                                                                    |
|------|-------------------------------------------|----------------------------------------------------------------------------------------------------|
| 6    | Hangszóró                                 | Audiokimenetet biztosít videó- és zenelejátszáshoz. Audiolejátszásra szolgál kihangosított üzemmódban.                                                      |
| 7    | USB-C-port                                | A készülék áramellátását és kommunikációját biztosítja.                                                                                                    |
| 8    | Fő mikrofon                               | Kommunikáció kézibeszélős/kihangosított módban, hangrögzítés és zajszűrés.                                                                                  |
| 9    | Nano SIM-/<br>microSD-kártya<br>foglalata | Foglalat SIM- és/vagy microSD-kártya számára.                                                                                                    |
| 10   | Mikrofon                                  | Kommunikáció kézibeszélős/kihangosított módban, hangrögzítés és zajszűrés.                                                                                  |
| 11   | Programozható<br>gomb (felső)             | Megnyitja a Kamera alkalmazást feloldott módban, és felébreszti a készüléket (alapértelmezett).                                                             |
|      |                                           | Más alkalmazások megnyitására is használható, például digitális<br>hangsegéd vagy "duress" (vészhelyzeti) alkalmazások, amelyeket külön<br>kell telepíteni. |
| 12   | Hangerő-<br>szabályozó<br>gombok          | A hangerő növelése és csökkentése.                                                                                                    |
| 13   | Programozható<br>gomb (bal)               | Megnyitja a kamera vonalkód-leolvasóját adatrögzítéshez<br>(alapértelmezett).                                                                               |

# A készülék be-/kikapcsolása

Amikor az EM45 készüléket először kapcsolja be, a készülék végigvezeti a Wi-Fi- és a készülékbeállítások konfigurálásának menetén.

- 1. Tartsa lenyomva a bekapcsológombot (jobb oldal).
- 2. Kövesse a készüléken megjelenő beállítási utasításokat (például nyelvválasztás és hálózati kapcsolat).
- 3. A készülék testre szabásához koppintson a Settings (Beállítások) 🍄 alkalmazásra.
- 4. A készülék kikapcsolásához tartsa lenyomva a bekapcsológombot, majd koppintson a **Power off** (Kikapcsolás) gombra.

# A készülék megóvása

Készülékének megóvásával fokozottabban védheti magánéletét és személyes adatait az illetéktelen hozzáféréstől.

#### Képernyőzár beállítása

Védje készülékét képernyőzár segítségével.

1. Lépjen ide: Settings (Beállítások) > Security (Biztonság) > Screen lock (Képernyőzár).

Megjelenik a Choose a screen lock (Válasszon képernyőzárat) képernyő.

- 2. Válassza ki a zárképernyőhöz használandó biztonsági zárolási módszert.
  - Swipe (Pöccintés)
  - Pattern (Minta)
  - PIN (PIN)
  - Password (Jelszó)
- 3. A zár beállításához kövesse a képernyőn megjelenő utasításokat.

# Biometrikus biztonság

Biometrika használatával biztonságosan feloldhatja készülékét és bejelentkezhet a fiókjaiba.

### Ujjlenyomatzár hozzáadása

Óvja készülékét ujjlenyomata segítségével.

- Lépjen ide: Settings (Beállítások) > Security (Biztonság) > Fingerprint (Ujjlenyomat). Megjelenik a Choose a screen lock (Válasszon képernyőzárat) képernyő.
- 2. Válassza ki a zárképernyőhöz használandó biztonsági zárolási módszert.
  - Pattern (Minta)
  - PIN (PIN)
  - Password (Jelszó)
- 3. A képernyő utasításait követve regisztrálja ujját, és aktiválja az ujjlenyomatzárat.

Amikor készüléke zárolását az ujjával szeretné feloldani, helyezze a regisztrált ujját a bekapcsológombra.

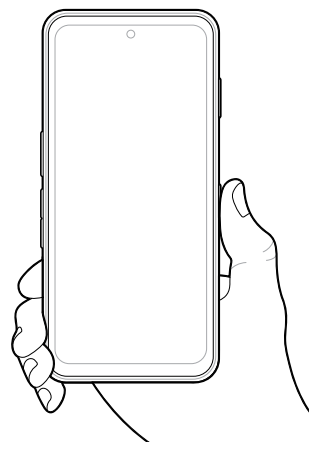

#### Architelesítés beállítása

Óvja készülékét architelesítés használatával.

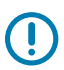

**FONTOS!:** Az architelesítés beállításakor ne takarja el az arcát (például maszkkal vagy napszeműveggel).

 Lépjen ide: Settings (Beállítások) > Security (Biztonság) > Face Unlock (Feloldás arccal). Megjelenik a Choose a screen lock (Válasszon képernyőzárat) képernyő.

- 2. Válassza ki a zárképernyőhöz használandó biztonsági zárolási módszert.
  - Face Unlock + Pattern (Feloldás arccal + minta)
  - Face Unlock + PIN (FeloIdás arccal + PIN)
  - Face Unlock + Password (Feloldás arccal + jelszó)
- 3. A képernyőn megjelenő utasításokat követve hitelesítse az arcát.

Amikor a készülék zárolását az arcával oldja fel, kapcsolja be a készüléket, és nézzen az elülső kamerába.

# A SIM-kártya behelyezése

A mobilhálózaton keresztüli hívásokhoz és adatátvitelhez SIM-kártya vagy eSIM szükséges.

A készülék Dual SIM/Dual Standby (DSDS) funkciót is kínál, amely lehetővé teszi a felhasználók számára, hogy eSIM-et és SIM-kártyát használjanak, és készülékük mindig készenléti állapotban legyen.

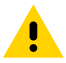

**VIGYÁZAT!:** A SIM-kártya sérülésének elkerülése érdekében tartsa be az elektrosztatikus kisülésre (ESD) vonatkozó megfelelő óvintézkedéseket. Az ESD-re vonatkozó megfelelő óvintézkedések közé tartozik többek között az ESD-szőnyegen végzett munka, valamint a kezelő megfelelő földelésének biztosítása.

1. Húzza ki a kártyatartót a készülékből.

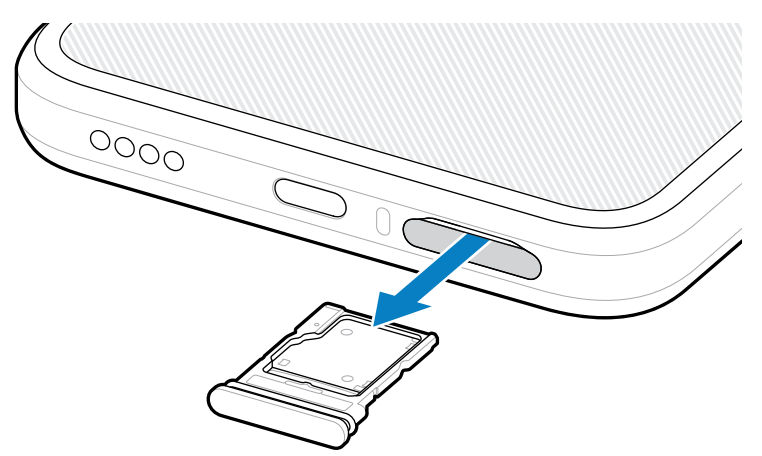

2. Fordítsa meg a kártyatartót.

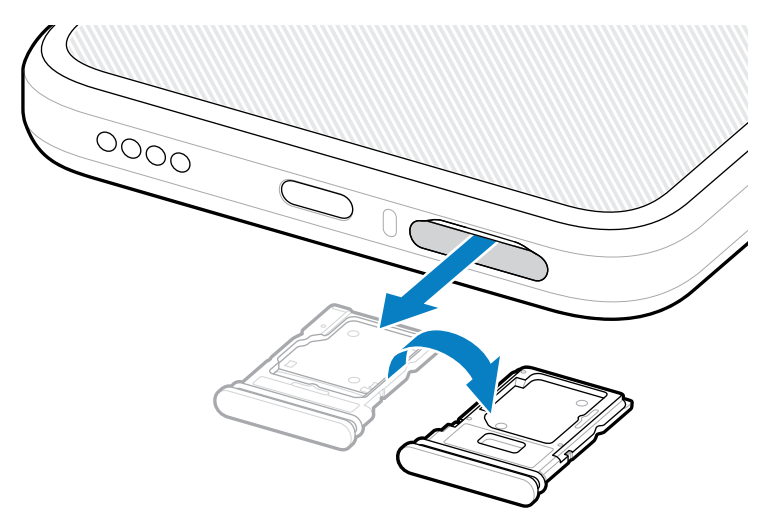

3. Helyezze a SIM-kártya végét érintkezőkkel felfelé a kártyatartóba.

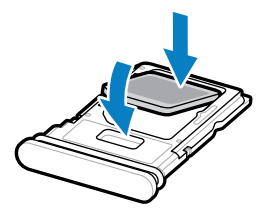

- 4. Nyomja be a SIM-kártyát a kártyatartóba, és győződjön meg róla, hogy megfelelően illeszkedik.
- 5. Fordítsa meg a kártyatartót, majd helyezze vissza a helyére.

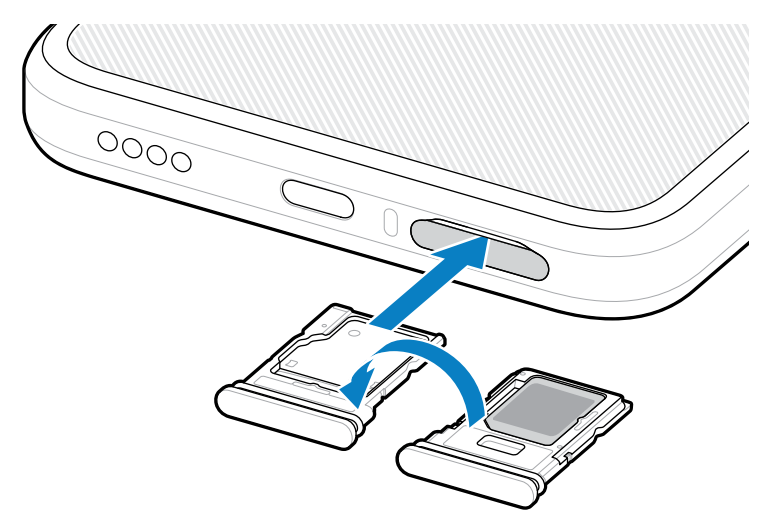

# eSIM aktiválása

Az EM45 készüléken használjon eSIM-et. Mielőtt használni kezdené, aktiválja az eSIM-et.

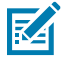

**MEGJEGYZÉS:** Az eSIM hozzáadása előtt lépjen kapcsolatba szolgáltatójával az eSIMszolgáltatás és az aktiválási vagy QR-kód beszerzése érdekében.

- 1. A készüléken létesítsen internetkapcsolatot Wi-Fi használatával, vagy mobil adatkapcsolaton keresztül a telepített SIM-kártyával.
- 2. Lépjen ide: Settings (Beállítások) > Network & internet (Hálózat és internet).
- 3. Ha már be van helyezve egy SIM-kártya, koppintson a + (+) gombra a SIMs (SIM-ek) lehetőség mellett, ha pedig még nincs behelyezve SIM-kártya, koppintson a SIMs (SIM-ek) lehetőségre.

Megjelenik a Mobile network (Mobilhálózat) képernyő.

- 4. Válasszon a következők közül:
  - MANUAL CODE ENTRY (MANUÁLIS KÓDMEGADÁS) az aktiválási kód beírásához, vagy
  - SCAN (BEOLVASÁS), ha az eSIM-profil letöltéséhez szeretné beolvasni a QR-kódot.

Megjelenik a jóváhagyást kérő párbeszédpanel.

- 5. Koppintson az OK (OK) gombra.
- 6. Írja be az aktiválási kódot, vagy olvassa be a QR-kódot.
- 7. Koppintson a NEXT (KÖVETKEZŐ) gombra.

Megjelenik a jóváhagyást kérő párbeszédpanel.

8. Koppintson az ACTIVATE (AKTIVÁLÁS), majd a Done (Kész) gombra.

Ezzel aktiválta az eSIM-et.

#### eSIM inaktiválása

Az eSIM-eket ideiglenesen kikapcsolhatja, és később újból aktiválhatja.

- **1.** A készüléken létesítsen internetkapcsolatot Wi-Fi használatával, vagy mobil adatkapcsolaton keresztül a telepített SIM-kártyával.
- Koppintson a következőkre: Settings (Beállítások) > Network & internet (Hálózat és internet) > SIMs (SIM-ek).
- 3. A Downloaded SIM (Letöltött SIM) részen koppintson az deaktiválandó eSIM nevére.
- 4. Koppintson a Use SIM (SIM használata) kapcsolóra az eSIM kikapcsolásához.
- 5. Koppintson az Yes (Igen) lehetőségre.

Az eSIM inaktívvá vált.

#### eSIM-profil törlése

Az eSIM-profil törlése teljesen eltávolítja azt a készülékről.

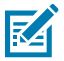

MEGJEGYZÉS: Miután egy eSIM-profilt törölt a készülékről, azt nem tudja újból használni.

- 1. A készüléken létesítsen internetkapcsolatot Wi-Fi használatával, vagy mobil adatkapcsolaton keresztül a telepített SIM-kártyával.
- Koppintson a következőkre: Settings (Beállítások) > Network & internet (Hálózat és internet) > SIMs (SIM-ek).
- 3. A Downloaded SIM (Letöltött SIM) részen koppintson az eSIM nevére.

4. Koppintson a Erase (Törlés) lehetőségre.

Megjelenik a Erase this downloaded SIM? (Törli ezt a letöltött SIM-et?) üzenet.

5. Koppintson a Erase (Törlés) lehetőségre.

Az eSIM-profil ezzel törlődik a készülékéről.

# A microSD-kártya behelyezése

A microSD-kártyanyílásba egy másodlagos, nem felejtő tároló helyezhető. További információkért olvassa el a microSD-kártyához mellékelt dokumentációt, és kövesse a gyártó használatra vonatkozó ajánlásait. Erősen ajánlott, hogy használat előtt formázza meg a microSD-kártyát a készüléken.

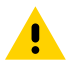

**VIGYÁZAT!:** A microSD-kártya sérülésének elkerülése érdekében tartsa be az elektrosztatikus kisülésre (ESD) vonatkozó megfelelő óvintézkedéseket. Az ESD-re vonatkozó megfelelő óvintézkedések közé tartozik többek között az ESD-szőnyegen végzett munka, valamint a kezelő megfelelő földelésének biztosítása.

1. Húzza ki a kártyatartót a készülékből.

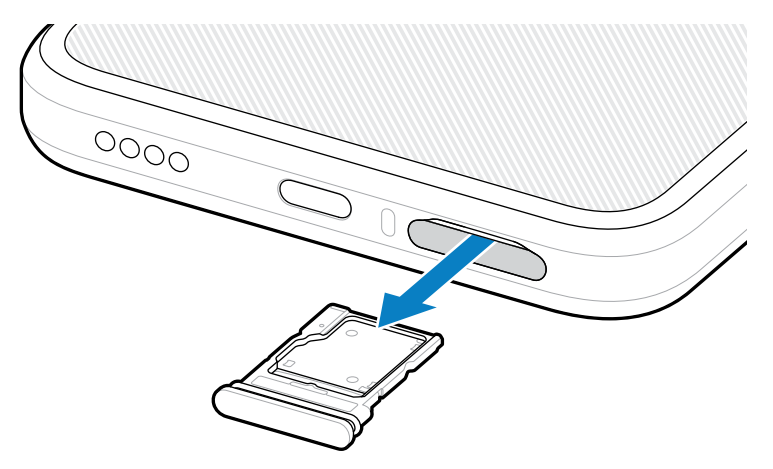

2. Helyezze a microSD-kártya végét érintkezőkkel felfelé a kártyatartóba.

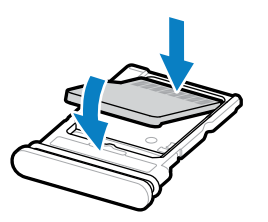

3. Nyomja be a kártyát a kártyatartóba, és győződjön meg róla, hogy megfelelően illeszkedik.

4. Helyezze vissza a kártyatartót.

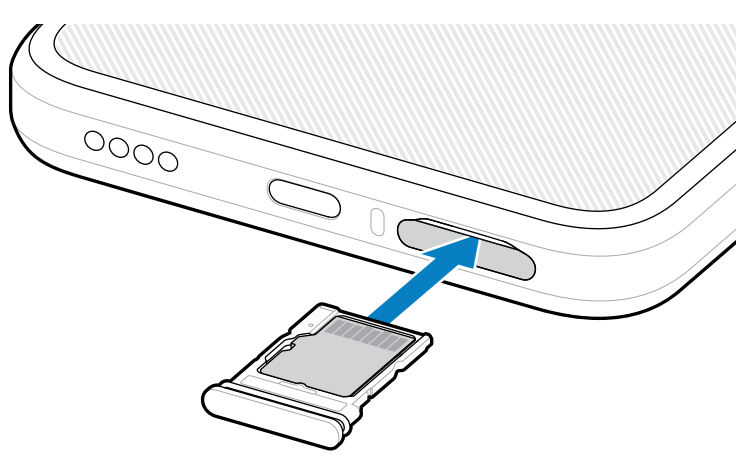

# Az RFID-szkenneléssel kapcsolatos megfontolások

Az RFID funkció megfelelő működése érdekében az alábbi fogantyúk használata javasolt.

#### Optimális fogantyúk

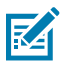

**MEGJEGYZÉS:** Amikor a készüléket a kezében tartja, ügyeljen rá, hogy keze és ujjai az RFIDantenna alatt legyenek.

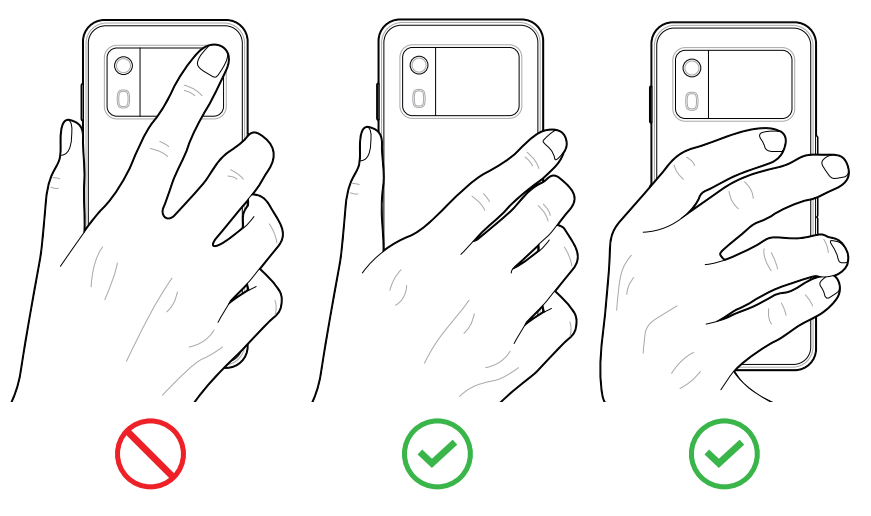

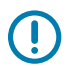

**FONTOS!:** Az RFID optimális működése érdekében ne tegye kezeit vagy ujjait az RFIDantennára.

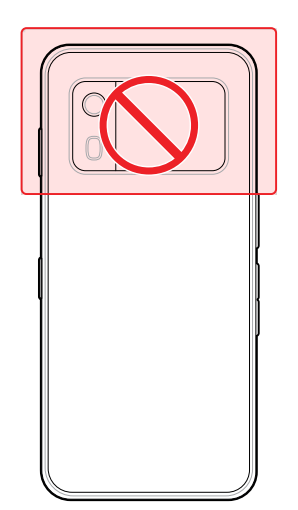

## Szkennelés az integrált RFID-vel

Az EM45 RFID-olvasója a készülék képességeit kihasználva kommunikál az RFID-címkékkel nyílt környezetben. Rádióhullámok kibocsátásával az olvasó képes észlelni a hatókörén belüli címkéket, és azokról adatokat tud olvasni, illetve azokra adatokat írni.

#### Az 123RFID mobilalkalmazás használata

Az 123RFID alkalmazás demonstrálja a készülék RFID-címkeolvasási funkcionalitását.

- Amikor az 123RFID mobilalkalmazást először megnyitja, automatikusan csatlakozik a készülékéhez. A szabályozási követelményeknek való megfelelés érdekében kövesse az utasításokat.
- Az RFID (RFID) lapon kezdje meg a címkék beolvasását a Rapid (Gyors) (olvasás) vagy a Inventory (Leltár) képernyőn.
- Az 123RFID mobilalkalmazással kapcsolatos további tudnivalókért látogasson el a Zebra 123RFID Mobile Support oldalra, vagy tekintse meg az EM45 RFID felhasználói útmutatóját.

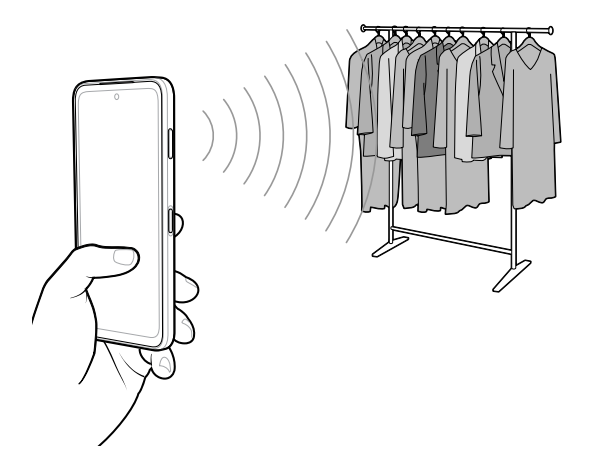

# Szervizelési információk

A Zebra által minősített alkatrészekkel történő javítási szolgáltatások a gyártás befejezése után három évig érhetők el, és a <u>zebra.com/support</u> oldalon igényelhetők.

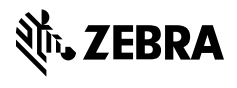

www.zebra.com